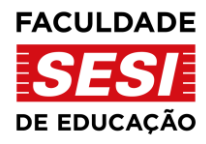

## Passo a passo para realização da matrícula no Vestibular 2025 – Faculdade SESI de Educação

- 1. Acesse o endereço eletrônico: <u>https://www.faculdadesesi.edu.br/vestibular/</u>
- 2. Clique em "Matricule-se!"

MATRÍCULA PARA APROVADOS NO VESTIBULAR 2025

MATRICULE-SEI CLIQUE AQUI PARA ACESSAR A SECRETARIA VIRTUAL

3. Você será direcionado para a página da Secretaria Virtual. Caso ainda não seja cadastrado, clique na opção "Não tem usuário? CADASTRE-SE" e siga as orientações na tela para preenchimento de dados. Após concluir o preenchimento você receberá um e-mail para ativação do cadastro. Ao ativar o cadastro, você deverá acessar novamente o endereço eletrônico da Secretaria Virtual (<u>https://secretariafaculdade.sesisp.org.br/</u>) e no Login digitar o seu CPF e a senha criada.

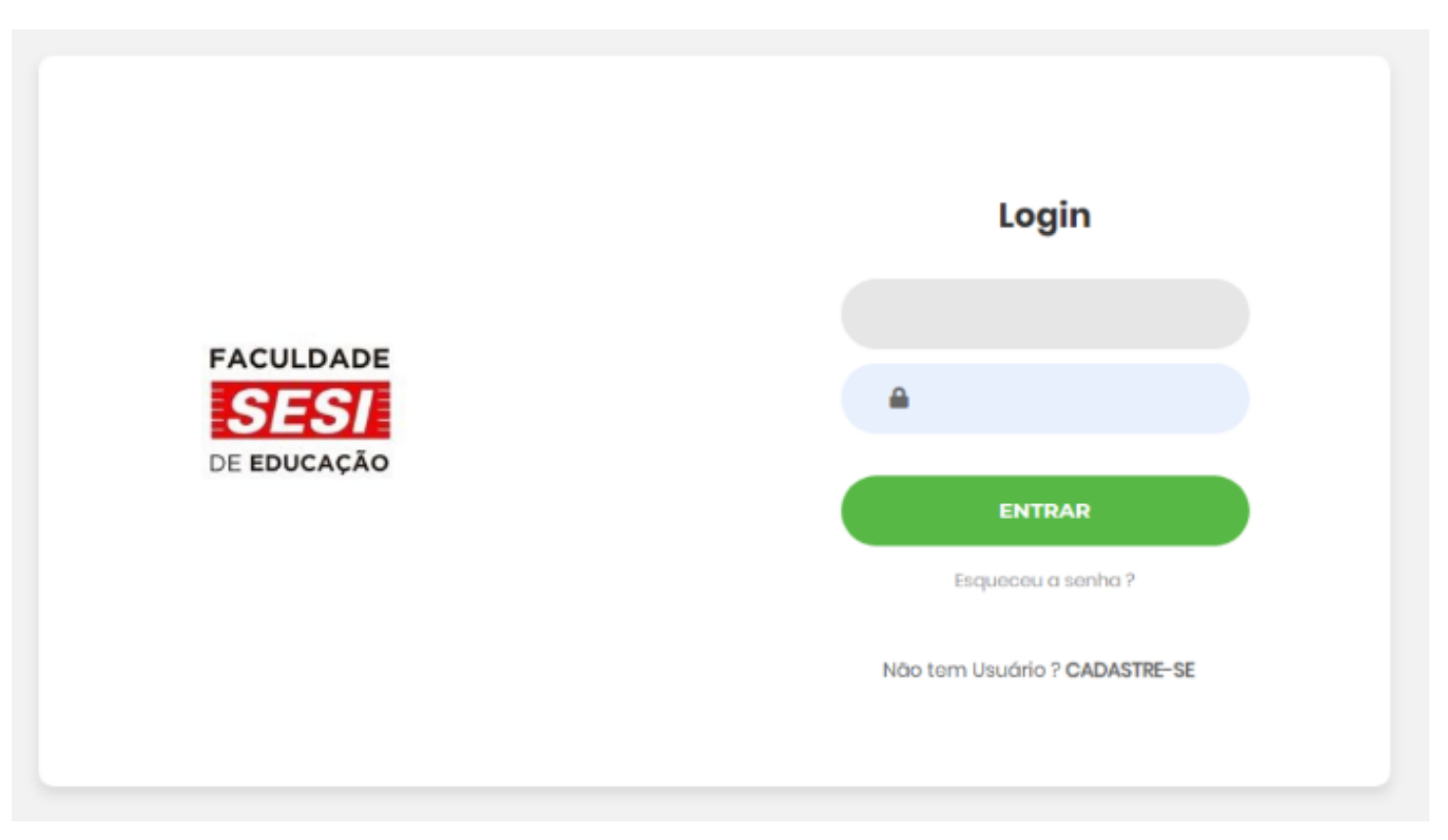

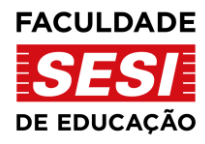

4. Após realizar o login, você terá acesso a tela abaixo. Clique em "Matrícula Online" e, na sequência, clique em "Cadastro".

| 1                          | and the second second se |                                                  |                                          |            |                                                                   |                               |                                     |                          |
|----------------------------|----------------------------------------------------------------------------------------------------|--------------------------------------------------|------------------------------------------|------------|-------------------------------------------------------------------|-------------------------------|-------------------------------------|--------------------------|
|                            | Secretaria Virtual<br>SESI<br>FRASESP                                                                                                    |                                                  |                                          |            |                                                                   |                               |                                     | teste@hotmail.com 🚨 Berr |
|                            | Entraño de Doministra e                                                                                                    | ₩ Home                                           |                                          |            |                                                                   |                               |                                     |                          |
|                            | Emissão de Documentos 🔹                                                                                                    | Home                                             |                                          |            |                                                                   |                               |                                     |                          |
|                            | Históricos Solicitações •                                                                                                    |                                                  |                                          |            |                                                                   |                               |                                     |                          |
|                            | 🗹 Matrícula Online 🔻                                                                                                    | Informações Úteis                                |                                          |            |                                                                   |                               |                                     |                          |
|                            | Cadastro                                                                                                    | tastro Tutorial                                  |                                          |            |                                                                   |                               |                                     |                          |
| Progresso de Preenchimento |                                                                                                    |                                                  |                                          |            |                                                                   |                               |                                     |                          |
|                            | Clique em "Matrícula<br>Online". Em seguida,<br>clique em "Cadastro".                                                                                                    | Etapa 1                                          | Etapa 2                                  |            | Etapa 3                                                           |                               | Etapa 4                             | Etapa 5                  |
|                            |                                                                                                    | Aguardando Preenchimento de Dados<br>Cadastrais. | Prenchimento de Dados Cada<br>Andamento. | astrais Em | Dados Cadastrais Prenchidos. Aguardando<br>Envio de Documentação. | Envio de Doci<br>Aguardando I | umentação iniciado.<br>Finalização. | Dados Cadastrais e Docu  |
|                            |                                                                                                    | Progresso de Matrícula                           |                                          |            |                                                                   |                               |                                     |                          |
|                            |                                                                                                    | Etapa 1                                          |                                          |            | Etapa 2                                                           |                               |                                     | Etapa 3                  |
|                            |                                                                                                    | Análise Não Iniciada                             |                                          | Em Análise |                                                                   |                               | Aprovado                            |                          |
|                            |                                                                                                    |                                                  |                                          |            |                                                                   |                               |                                     |                          |

 Na tela de Matrícula Online, preencha todos os campos necessários, até o rodapé da página. Com todos os campos preenchidos, clique em "Gravar e Avançar para Envio de Documentação".

| Avisar                                  |                                              |   |
|-----------------------------------------|----------------------------------------------|---|
| Tipo Sanguíneo                          | (Selecione)                                  | v |
| Religião                                |                                              |   |
| Toma algum medicamento de uso contínuo? | ⊖Sim ⊖Não                                    |   |
| Grau de Parentesco                      |                                              |   |
| Hospital                                |                                              |   |
| * Campos Obrigatórios.                  |                                              |   |
|                                         | Gravar e Avançar para Envio de Documentação. |   |

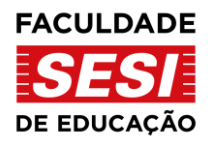

- 6. Após avançar, você terá acesso a tela que contém os espaços para anexar os documentos obrigatórios de matrícula. Você deverá anexá-los um por um, no formato PDF, nos espaços designados.
- 7.
- OBS: Não adicionar documentação no item "Documentos de Matrícula (Assinatura Digital)". Esse arquivo será anexado pela própria instituição após recebimento do contrato assinado, uma etapa que só acontecerá posteriormente e você será instruído diretamente sobre como proceder.

| ſ                                                                            | Secretaria Virtual      |                                                                                                    | teste@hotmail.com 💄 Bem-vindo(a) 🔻 |  |  |  |  |
|------------------------------------------------------------------------------|-------------------------|----------------------------------------------------------------------------------------------------|------------------------------------|--|--|--|--|
|                                                                              | Emissão de Documentos 🔻 |                                                                                                    |                                    |  |  |  |  |
|                                                                              |                         | 🗹 Documentação (Os documentos anexados serão automaticamente enviados)                                       |                                    |  |  |  |  |
|                                                                              | Matrícula Oplina        |                                                                                                    |                                    |  |  |  |  |
| ľ                                                                            |                         | Clique para selecionar ou arraste o documento: CPF                                                           |                                    |  |  |  |  |
|                                                                              | Bolsa Pemarnencia 🔹     | Clique para selecionar ou arraste o documento: RG (frente e verso)                                           |                                    |  |  |  |  |
|                                                                              |                         | Clique para selecionar ou arraste o documento: Certidão de nascimento ou casamento                           |                                    |  |  |  |  |
|                                                                              |                         | Clique para selecionar ou arraste o documento: Título de eleitor                                             |                                    |  |  |  |  |
|                                                                              |                         | Clique para selecionar ou arraste o documento: Comprovante de regularidade com obrigações do Serviço Militar |                                    |  |  |  |  |
|                                                                              |                         | Clique para selecionar ou arraste o documento: Comprovante de residência em próprio nome ou de responsável   |                                    |  |  |  |  |
| Clique para selecionar ou arraste o documento: Foto pessoal para carteirinha |                         |                                                                                                    |                                    |  |  |  |  |
|                                                                              |                         | Clique para selecionar ou arraste o documento: Histórico Escolar Ensino Superior                             |                                    |  |  |  |  |
|                                                                              |                         | Clique para selecionar ou arraste o docuer to procumentos de Matrícula (Assinatura Digital)                  |                                    |  |  |  |  |
|                                                                              |                         | ✓Voltar para Dados Cadastrais                                                                                |                                    |  |  |  |  |
|                                                                              |                         |                                                                                                    |                                    |  |  |  |  |

 Após fazer o envio dos documentos, aguarde pelo contato da secretaria acadêmica da Faculdade SESI de Educação.

| 🕷 Hume - 3: Matricula Oldime - 3: Documentaçã | Matrícula Online                                                                                                    |       |
|-----------------------------------------------|----------------------------------------------------------------------------------------------------|-------|
| C Documentação                                | Prezado(a) Candidato(a),<br>Seus dados foram preenchidos com sucesso e partir de agora serão analisados pelos responsáveis.<br>Em caso de dúvidas entre em contato com a secretaria acadêmica por meio do e-mail<br>secretaria.academica@faculdadesesi.edu.br ou do telefone (11) 3833-1097. | ados) |
|                                               | €♦ Fechar                                                                                                    |       |